## Инструкция для студентов по работе на портале электронного обучения ИжГТУ имени М.Т. Калашникова

 Заходим в личный кабинет на сайте <u>http://ee.istu.ru/</u> Для входа в систему используем следующие данные: логин – <u>12345678@edu.istu.ru</u> (цифры соответствуют номеру зачетной книжки) пароль – 00.00.0000 (дата вашего рождения)

| Вход                                                |
|-----------------------------------------------------|
| Логин / Email                                       |
| Пароль 💿                                            |
| Запомнить логин                                     |
| Войти >                                             |
| Забыли логин или пароль?                            |
| В Вашем браузере должен быть разрешен прием cookies |

## 2. Находим нужный вам электронный курс.

В левой колонке заходим «Домашняя страница» - «Филиал г. Воткинск», далее выбираем кафедру, на которой работает преподаватель:

|                                                                                                    | how                                                                                                    |
|----------------------------------------------------------------------------------------------------|----------------------------------------------------------------------------------------------------|
| навигация<br>Навигация                                                                                             | Категории курсов                                                                                                    |
| <mark>∦ Домашняя страница</mark><br>■ Страницы сайта<br>► Мои курсы                                                | ▶ Общее • Филиал г. Воткинск                                                                                                    |
| ПримерВКР<br>Инж.ан.и опт. проект.<br>Мат. моделирование<br>СЭУК<br>ПримерХурса<br>ГончС<br>ТПП<br>ТПП             | <ul> <li>Кафедра "Естественные науки и информационные технологии"</li> <li>Кафедра "Ракетостроение"</li> <li>Кафедра "Техническая механика"</li> <li>Кафедра "Техническая механика"</li> <li>Кафедра "Техническая механика"</li> <li>Кафедра "Техническая механика"</li> <li>Кафедра "Зекнология машиностроения и приборостроения"</li> <li>Кафедра "Организация поризводства"</li> <li>Кафедра "Организация вычислительных процессов и систем управления"</li> <li>Глазовский инженерно-экономический институт</li> </ul> |
| <ul> <li>Настройки</li> <li>Настройки главной страницы</li> <li>&gt; Сделать эту страницу моей домашней</li> </ul> | <ul> <li>Сарапульский политехнический институт</li> <li>Камбарский машиностроительный колледж</li> <li>ИСТМАиМ</li> <li>ИЗиЖКХ</li> </ul>                                                                                                    |

Выбираем фамилию преподавателя:

| Панель курсов > Курсы > Филиал г. Воткинск > Кафедра "Технолог | ия машиностроения и приборостроения"                                       |
|----------------------------------------------------------------|----------------------------------------------------------------------------|
| 📥 навигация                                                    |                                                                            |
| 🖀 Панель курсов                                                | Филиал г. Воткинск / Кафедра "Технология машиностроения и приборостроения" |
| 🖀 Домашняя страница                                            |                                                                            |
| 🖿 Страницы сайта                                               | Поиск курса:                                                               |
| 늘 Мои курсы                                                    | Tonoc (ypou.                                                               |
| ПримерВКР                                                      |                                                                            |
| 🖿 Инж. ан. и опт. проект.                                      | ▷ Бакиров Р. М.                                                            |
| 🖿 Мат. моделирование                                           | Maguer P. P.                                                               |
| СЭУК                                                           | V VIBANOB D. D.                                                            |
| 🖿 ПримерКурса                                                  | Коломейцева О. В.                                                          |
| П ГОИЧС                                                        | b Hummun O. B                                                              |
| E TOO                                                          | и пикитина О. В.                                                           |
| ППС                                                            | ▷ Репко А. В.                                                              |
| 늘 Курсы                                                        | Companyi B. M                                                              |
| 🖿 Общее                                                        | В Святский В. М.                                                           |
| 늘 Филиал г. Воткинск                                           | • Смирнов В. А.                                                            |
| 🖿 Кафедра "Естественные науки и                                | New York 10                                                                |
| информационные техно                                           | Уразоахтина А. Ю.                                                          |
| Кафедра "Ракетостроение"                                       | ⊳ Чумакова Е. В.                                                           |
| Кафедра Техническая механика                                   | A III and a III                                                            |
| кафедра технология машиностроения и<br>приборостроения"        | Шельпяков А. Н.                                                            |
| Бакиров Р. М                                                   | ⊳ Юсупов Г. Х.                                                             |
| Иванов В. В.                                                   |                                                                            |
| Коломейцева О. В.                                              | р практики                                                                 |
| Никитина О. В.                                                 | Итоговая аттестация                                                        |

## Выбираем название курса, который изучаете:

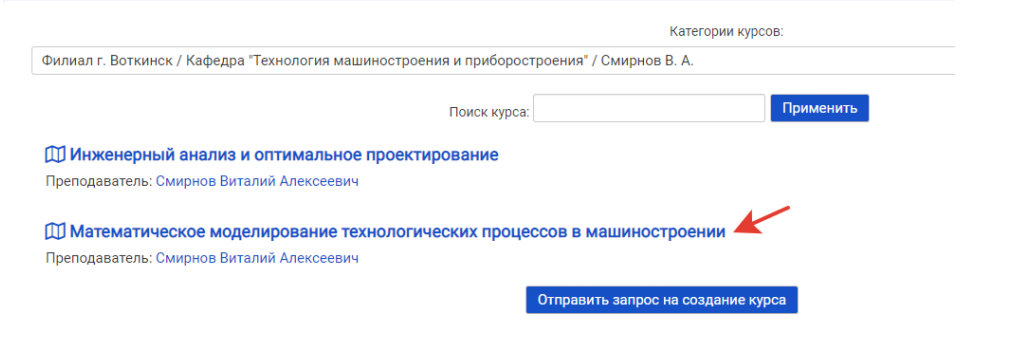

Указываем кодовое слово (его вам сообщит преподаватель) и нажимаем «Записаться на курс»:

|                                     | Математическое моделирование технологических процессов в машиностроении        |
|-------------------------------------|--------------------------------------------------------------------------------|
| Настройка зачислен                  | ия на курс                                                                     |
| Преподаватель: Смирнов              | иоделирование технологических процессов в машиностроении<br>Виталий Алексеевич |
| <ul> <li>Самостоятельная</li> </ul> | а запись (Студент)                                                             |
| Кодов                               | ре слово                                                                       |
|                                     | Записаться на курс                                                             |

Дальнейшая работа в электронном курсе осуществляется в соответствии с указаниями преподавателя.

В верхней части экрана можно видеть список ваших курсов:

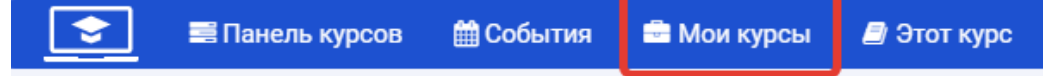

Электронный курс содержит следующие основные элементы:

- 1. Разделы курса, которые осваиваются студентом последовательно. Некоторые разделы могут быть временно скрыты преподавателем.
- 2. Лекции или практические занятия в виде страниц текста, отдельных файлов или гиперссылок.

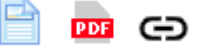

3. Задания, для выполнения которых нужно прикрепить какой-либо файл или дать текстовый ответ.

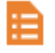

4. Форум, где можно задать вопросы преподавателю.

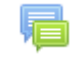

- 5. Тест, который необходимо выполнить.
- 6. Других элементов на усмотрение преподавателя.

В процессе изучения электронного курса вы будете видеть ваши достижения.